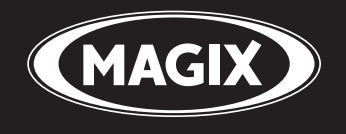

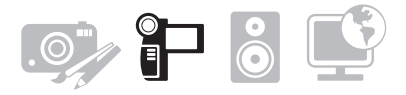

# VIDEO SAVER

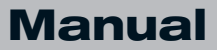

## Tuki

Kun otat yhteytää MAGIX-tukeen, varmista että saatavillasi on tarvittavat tiedot järjestelmästäsi ja tarkka kuvaus ongelmasta. Mitä enemmän pystyt antamaan tietoa ongelmastasi, sitä nopeampi ja luotettavampi tuki on.

- Ohjelmaversio (löytyy kohdasta "About" ohjelman Help-valikosta)
- Järjestelmän kokoonpano (Windowsin versio, prosessori, muisti...)
- Grafiikka- ja äänikortit
- Tieto muista asennetuista ohjelmista

**Tuen kotisivu**: http://support.magix.net

MAGIX-tuen kotisivu tarjoaa monia tapoja opastaa sinua löytämään vastauksia tavallisimpiin kysymyksiin ja ratkaisuja teknisen tuen tarpeisiin. Voit käyttää mitä tahansa seuraavista vaihtoehdoista:

- **Online Oppaat**: Nämä oppaat selittävät tarkemmin MAGIX-ohjelmiston toimintaa.
- Sähköpostituki: Sähköpostituki on suositeltava käyttäjille, joilla on teknisiä ongelmia ohjelmiston (ei demo) kanssa. Tämän työkalun avulla saat tarkempia tietoja ongelmista ja niiden ratkaisuista.
- Tuki Forum: Tuki Forum on käyttäjältä käyttäjälle tyyppinen tuki- ja kommunikointikanava. Tällä työkalulla voit keskustella muiden käyttäjien kanssa, vertailla ideoita ja ratkaisuja, joita muut käyttäjät ovat löytäneet.
- Latausosio: Latausosiossa on saatavilla päivityksiä korjaamiseksi, tunnettujen ongelmien MAGIXin tarjoamia parannuksia rekisteröityneille käyttäjille heidän ostamaansa ohjelmistoon. Jos sinulla on ongelmia ohjelmiston kanssa, on aina paras varmistaa, että käytössäsi on uusin versio lataamalla päivitys latausosiosta.

## Asiakaspalvelu & Päivitykset

MAGIX tarjoaa ajoittain ohjelman ostaneille käyttäjille päivityksiä aikaisemmasta versiosta uusimpaan. Yksityiskohtaisempia tietoja saat soittamalla tai faksaamalla pyyntösi meille:

Puh: 0942597819 (ei teknisen tuen numero) ma-pe 1100-1800 (EET)

## Sarjanumero

Jokaiseen tuotteeseen kuuluu sarjanumero. Sarjanumeroa ei tarvita ohjelman asentamiseen, mutta sen avulla pääsee käyttämään lisäbonuspalveluita. Talleta tämä numero turvalliseen paikkaan.

#### Mitä sarjanumerolla voi tehdä?

Sarjanumeronsa ansiosta sinun versiosi MAGIX Movies on DVD 7 ohjelmasta on selkeästi vain sinua varten. Lisäksi numeron avulla asiakaspalvelua voidaan kehittää paremmaksi ja kohdistetummaksi. Sarjanumeron avulla ohjelman väärinkäyttö voidaan ehkäistä, koska MAGIX voi näin taata parhaimman mahdollisen hinta-laatusuhteen.

#### Mihin sarjanumero on merkitty?

Sarjanumero on CD-/DVD-kotelon takapuolella. Jos tuotteesi on esimerkiksi pakattu DVD-laatikkoon, sarjanumero on laatikon sisäpuolella.

Niissä versioissa, jotka on tarkoitettu erityisesti internetkäyttöön (ladattavat versiot), saat sarjanumeron ohjelman aktivoimista varten heti hankittuasi tuotteen sähköpostin välityksellä.

#### Milloin tarvitset sarjanumeroa?

Sarjanumeroa tarvitaan MAGIX Movies on DVD 7 -ohjelman rekisteröimiseksi ja käynnistämiseksi ensimmäistä kertaa.

**Huom:** Suosittelemme tuotteen rekisteröimistä, koska vain silloin saat ohjelmistopäivityksiä ja voit ottaa yhteyttä MAGIX-tukeen. Sarjanumero on myös syötettävä koodekkien aktivoimiseksi.

## MAGIX Movies on DVD 7 -

## ohjelman asennus

Vaihe 1: Syötä ohjelmalevy koneeseen. Asennusohjelma käynnistyy automaattisesti. Jos levy ei käynnisty automaattisesti

- Avaa Windows Explorer ja napsauta CD-ROM-aseman kirjainta.
- Kaksoisnapsauta "Start.exe" käynnistääksesi asennuksen.

Vaihe 2: Kun haluat aloittaa MAGIX Movies on DVD 7 -ohjelman asennuksen, napsauta "Install". MAGIX Movies on DVD 7 - asennusohjelma ilmestyy näkyviin.

Vinkki: Asennuksen aikana sinulta kysytään (mikäli tietokonetta käyttää useampi henkilö) haluatko luoda ylläpitäjän. Valinta "Ainoastaan ylläpitäjä" rajoittaa ohjelman käytön vain määritellyille ylläpitäjille. Valinnan "Kaikki käyttäjät" avulla kaikki tietokoneen käyttäjät voivat käyttää ohjelmaa.

Seuraa yksinkertaisesti näytöllä näkyviä ohjeita suorittaaksesi asennuksen loppuun ja sen jälkeen napsauta "Jatka". Kaikki tiedostot on nyt kopioitu kovalevylle.

Vaihe 3: Kun asennus on suoritettu, vahvista viesti napsauttamalla kohtaa "Lopeta". Voit nyt käynnistää ohjelman koska tahansa Windowsin aloitusvalikosta.

## **USB-videomuuntimen asennus**

#### Asennus Windows Vistassa:

Jos olet jo kytkenyt laitteen tietokoneeseen, irrota se.

- Aseta asennuslevy levyasemaan ja käynnistä asennusohjelma.
- Valitse "USB-asemat".
- Noudata asennusohjeita.
- Päätä asennus valitsemalla "Lopeta".
- Seuraa ohjeita ja käynnistä tietokone uudelleen.
- Kytke laite vapaaseen USB-porttiin tietokoneessasi. Näytölle ilmestyy ikkuna.
- Napsauta "Etsi ja asenna ajureita (suositellaan)".

- Valitse seuraavasta ikkunasta "Etsi ajureita tietokoneelta (edistynyt)". Napsauta "Etsi" ja valitse CD-asema. Noudata asennusohjeita.
- Jos ruutuun ilmestyy viesti "Ajuri ei ole läpäissyt Windows-testejä", valitse "Jatka asennusta".
- Noudata asennusohjeita.
- Laite on valmis käytettäväksi.

### Asennus Windows XP:ssä:

Jos olet jo kytkenyt laitteen tietokoneeseen, irrota se.

- Aseta asennuslevy levyasemaan ja käynnistä asennusohjelma.
- Valitse "USB-asemat".
- Noudata asennusohjeita.
- Päätä asennus valitsemalla "Lopeta".
- Seuraa ohjeita ja käynnistä tietokone uudelleen.
- Kytke laite vapaaseen USB-porttiin tietokoneessasi. Apuohjelma ilmestyy näkyviin.
- Älä ota yhteyttä Windows update -sivustoon; valitse "Ei tällä kertaa" ja napsauta "Jatka".
- Valitse seuraavassa ruudussa "Asenna ohjelmisto automaattisesti" ja klikkaa sitten "Jatka".
- Päätä asennus valitsemalla "Lopeta".
- Laite on nyt käyttövalmis

29

# VHS-kasettien digitaalinen arkistointi

Tässä kappaleessa selitetään vaihe vaiheelta, kuinka tallentaa videotallenteita.

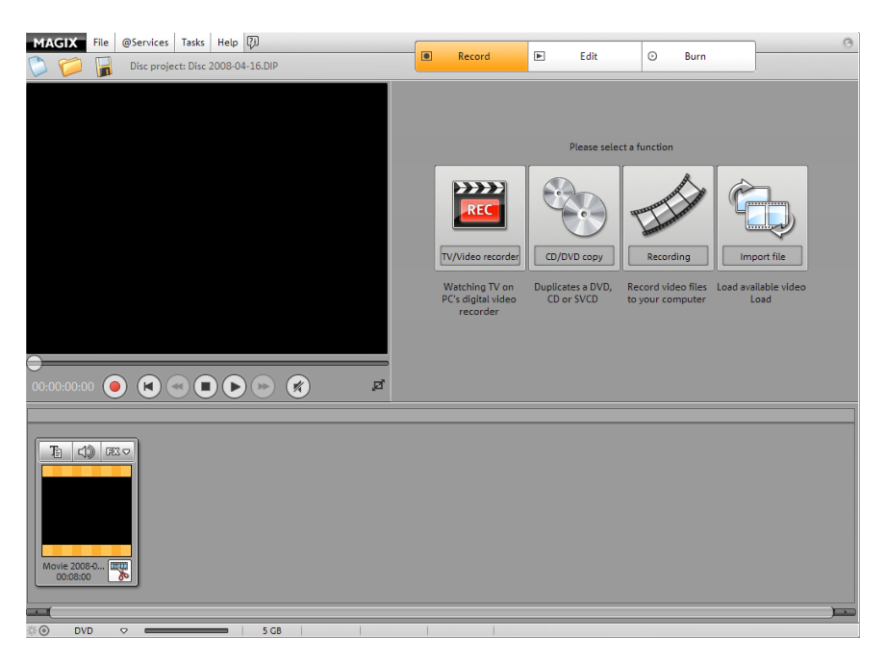

• Kytke videolaitteen ulostulo toimitetulla USB-videomuuntimella tietokoneesi USB-liitäntään. USB-videomuuntimessa on myös vaihtoehtoisia liitäntämahdollisuuksia:

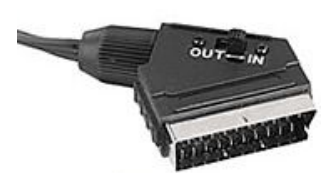

Videolaitteet, joissa on SCART-liitäntä, kytketään SCART-liittimellä. Varmista, että SCART-liittimen kytkin on "out"asennossa.

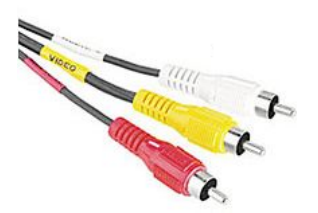

Videolaitteet, joissa on cinch-liitäntä, kytketään cinch-liittimien avulla. Stereoäänelle on kaksi cinch-liitäntää: punainen oikealle kanavalle ja valkoinen vasemmalle. Keltainen liitin on videokuvaa varten.

Tämä USB-liittimen osa kytketään tietokoneen USB-porttiin.

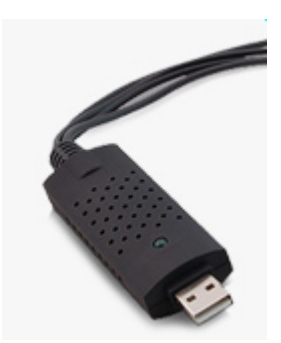

• Käynnistä MAGIX Movies on DVD 7 -ohjelma, napsauta "Tallenna" ja valitse "Analoginen video".

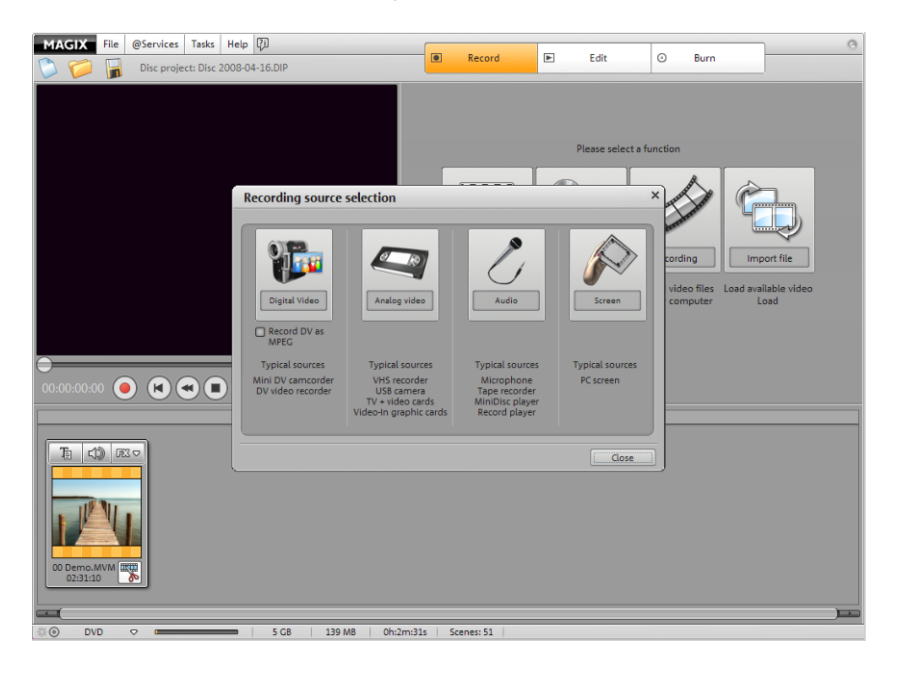

• Valitse nauhoitusikkunassa "EasyCAP USB" ajuri- ja audiokortti (jos olet asentanut useamman kuin yhden).

| Video recording                                      |                                                                                                    |                                                     | ×                |
|------------------------------------------------------|----------------------------------------------------------------------------------------------------|-----------------------------------------------------|------------------|
| 1                                                    | Video driver: Input:<br>easycap video adapter (U 🔽 🖃 Comp 💽                                                                        |                                                     |                  |
| easycap video adapter (USB - DShow) * Tuner settings |                                                                                                    |                                                     |                  |
|                                                      | USB-Audiogerāt                                                                                                    |                                                     |                  |
| 2                                                    | Save movie file as:<br>Record<br>Save file in the following folder:<br>D:\\My Record<br>Edit after recording<br>Recording quality: |                                                     |                  |
| 3                                                    | MXV: DVD quality Configuration<br>MXV Export:<br>Video: 720x576; 25.00 Frames/s<br>Audio: 48000 Hz; Stereo<br>Advanced             | Snapshot!<br>Volume control R:<br>Recording details | -37 d8<br>-38 d8 |
|                                                      | Capture control:                                                                                                    | Recording time:                                     |                  |
| 4                                                    | Timer recording: Recording:                                                                                                    | Average HD use: 0 %                                 | Video            |
|                                                      | Record time limit:                                                                                                    |                                                     | CPU: 18.8 %      |
|                                                      |                                                                                                    | ОК                                                  | Cancel           |

- Videon esikatselukuva ilmestyy ruutuun.
- Nimeä tallenne. Kannattaa valita looginen nimi, jonka avulla löydät sen helposti myöhemmin.
- Voit valita haluamasi tallennuslaadun luettelosta. Oletuksena on paras mahdollinen laatu.
- Aloita tallennus painamalla punaista tallennuspainiketta ja päätä se painamalla stop-painiketta. Kiinnitä huomiota "pudotettujen kuvien" määrään. Jos lukema on yli 10 pudotettua kuvaa minuutissa, videon laatua on alennettava, jottei tietokone ylikuormitu.
- Napsauta "OK" sulkeaksesi tallennusikkunan ja jatkaaksesi.

Voit katsella tallenteen painamalla välilyöntipainiketta. Voit tarkistaa, toimiiko kaikki kuten pitää ja esikatsella tallennetta painamalla välilyöntipainiketta.

Voit muokata tallennetta "Muokkaa"-ruudussa ja parannella sitä tai polttaa sen levylle "Polta levy" -ruudussa. Epäonnistuneet tallenteet voidaan poistaa painamalla "Poista"-painiketta.